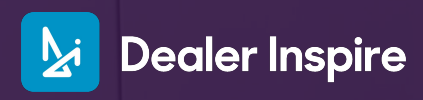

Syndicated Pages in the Visual Editor

## Handling Syndicated Pages

You may come across a Syndicated page dependent on what OEM your website is enrolled with. Syndicated pages across sites may vary by OEM.

## **Syndicated Pages**

Syndication refers to the transfer of data to a page for OEM management.

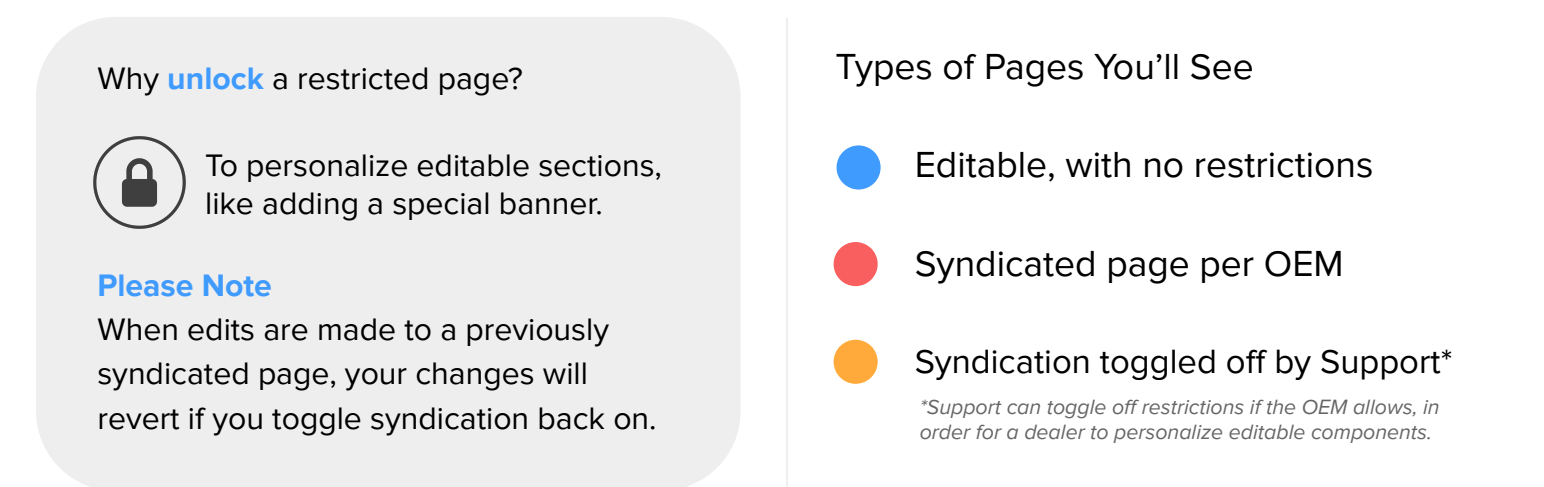

Let's walk through in more detail editing a syndicated page, and what steps to take to toggle off syndication in order to make changes. (If applicable by OEM).

Some OEMs syndicate pages for your particular brand across all applicable dealer websites. Depending on your OEM, you may be able to edit these pages by toggling off syndication.

When a syndicated page is toggled off by Support, syndication is paused, allowing you to customize personalized information. Syndication will be disabled until toggled back on.

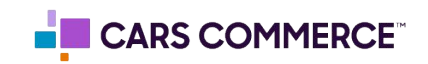

## **Unlock and Edit Syndicated Pages**

In order to pause syndication by toggling off the lock icon and edit customizable components, you must get help from our Support team.

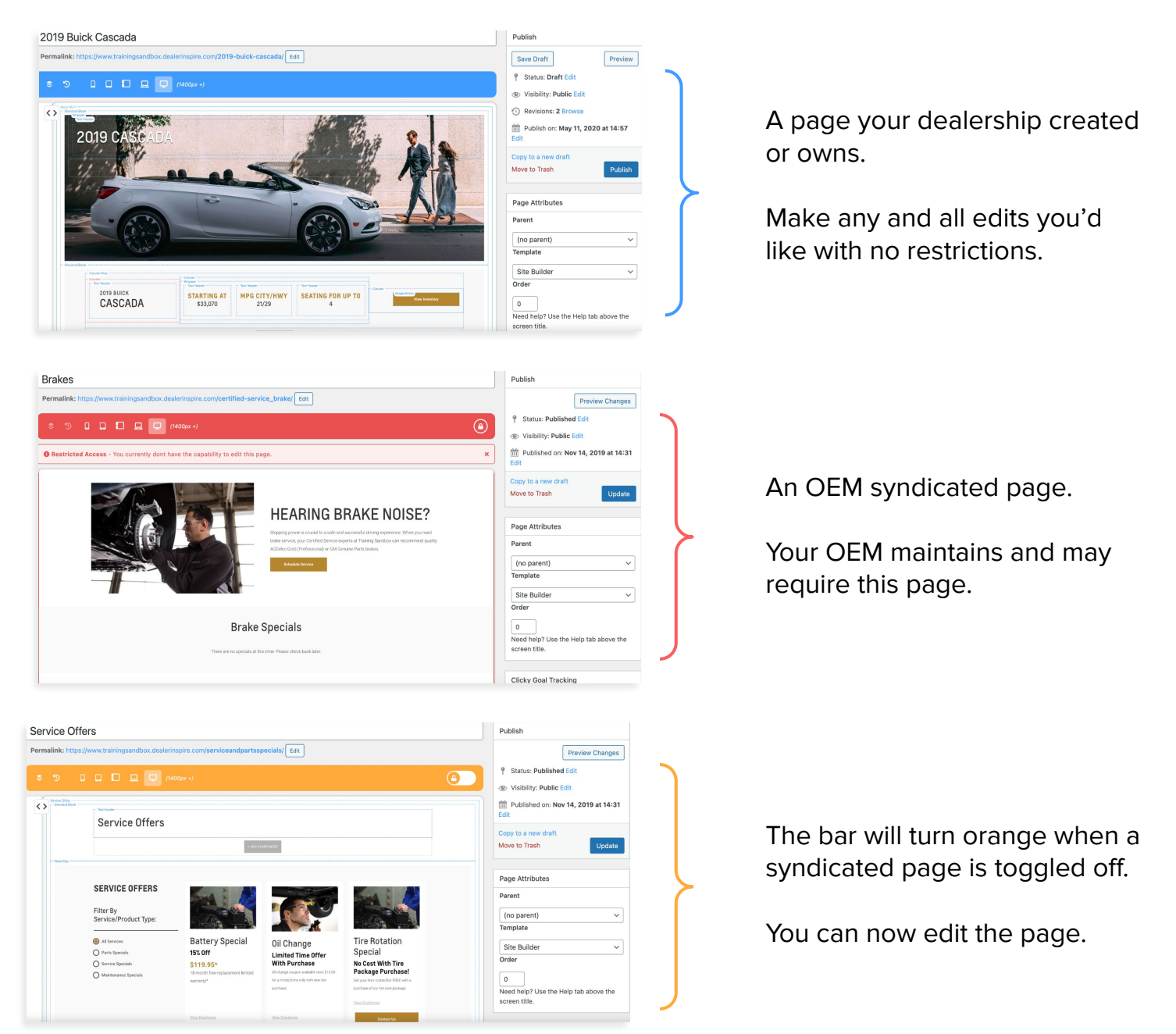

For OEM updates to be applied back to the page, ensure "Syndication" is turned back on. Changes will be reverted back to the original when Syndication is toggled back on.

For syndication details on your OEM, reach out to your **Performance Manager** 

To toggle off syndication, reach out to support@dealerinspire.com